Yahoo!ダイレクトオファー

## 広告管理ツール 原稿設定方法の更新について

LINEヤフー株式会社

2025/2/25 v1.0

LINEヤフー

© LY Corporation

目次

### 01 概要

変更内容、移行スケジュールなど

### 02 原稿設定方法

広告管理ツールの操作マニュアル

### 03 注意事項

広告主・代理店 メディアレップ限定

概要

2025年2月25日(火)以降、広告管理ツールの原稿設定方法が変わります。

具体的には下記の実施方法が変更されます。

- ・掲載可否
- ・原稿審査
- ・入稿

この更新により原稿の設定が進めやすくなります。

- ・申込前段階より原稿審査依頼が可能
- ・ 原稿審査は原稿パターン数のみでOK

等

以降に変更箇所および新しい実施方法について記載します。

### 申込~配信までの全体フローについて

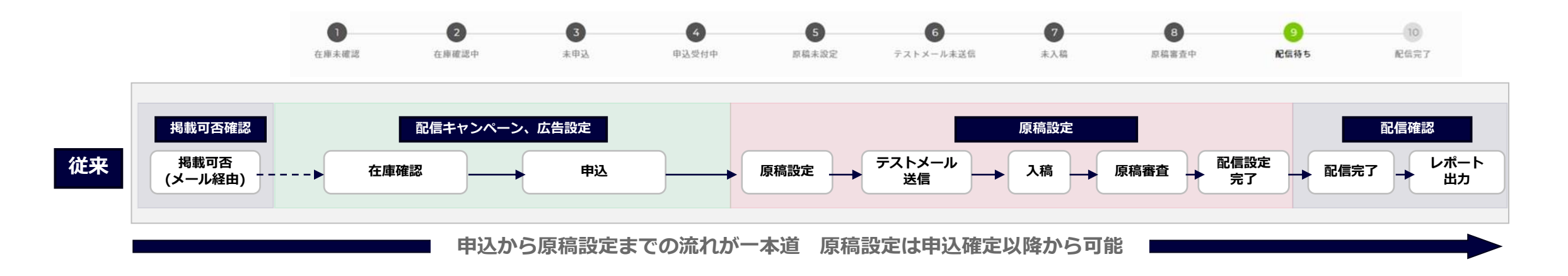

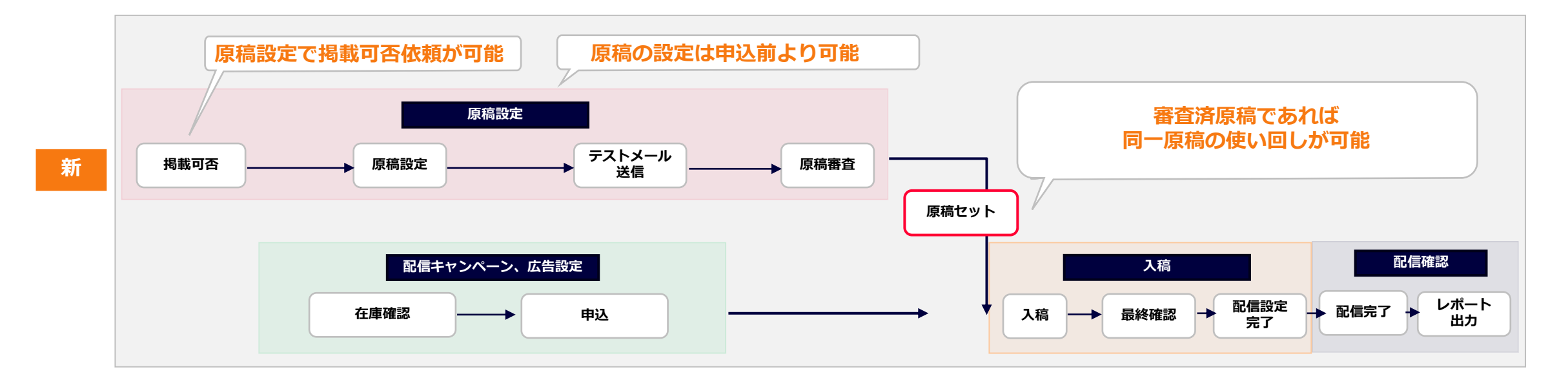

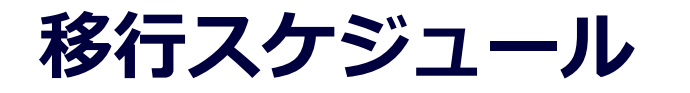

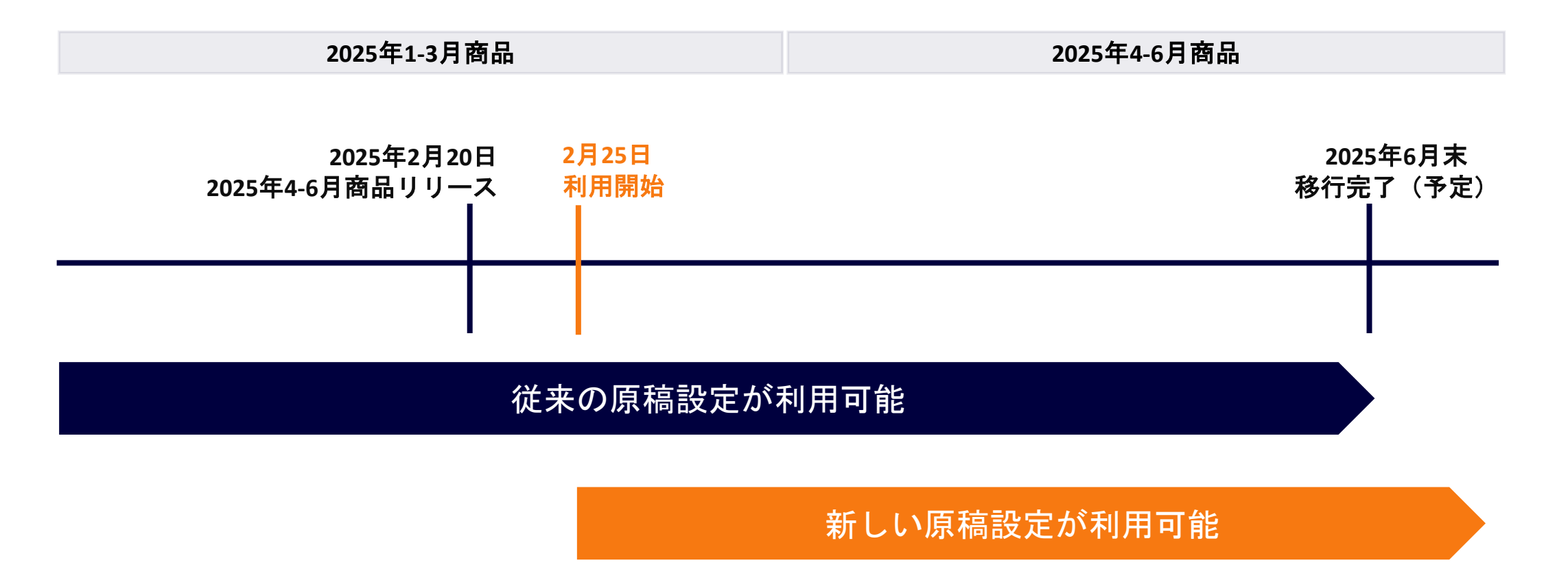

※並行期間中については、新旧どちらの原稿設定方法も利用可能ですが、 キャンペーン単位で揃える必要があります

# 原稿設定方法について

### 原稿設定画面の入り方

原稿は実施クライアント毎に設定します。

「アカウントエージェンシー」→「クライアント」にて表示されるキャンペーン一覧ページの右側に原稿設定画面へのリンクタブが追加されています。 ※クライアント登録が未だの場合は先にクライアントをご登録ください

| YAHOO! \$1107-                                                                      | -                                                             | Yahool JAPANビジキスID |
|-------------------------------------------------------------------------------------|---------------------------------------------------------------|--------------------|
| シナジーマーケティング株                                                                        | 式会社 〉 テスト株式会社                                                 |                    |
| キャンペーン 原稿                                                                           |                                                               |                    |
| + 新しいキャンペーン アクラ<br>キャンペーンは【IIIBあたりの申込】C<br>だ信日・利用するブランが其なる考慮】<br>? アーカイブした広告をアクティブG | ティブ (230) ▼ Q, 徳宏<br>に該当します。<br>は、キャンペーンを分けてください。<br>な状態に成す方法 |                    |
| -<br>○ ↓ キャンペーン名 ↓                                                                  | 配信プラン                                                         |                    |
| <ul> <li>キャンペーンA</li> </ul>                                                         | タグを追加する (未中込)                                                 |                    |
| <ul> <li>キャンペーンB</li> </ul>                                                         | タグを追加する(東申込)                                                  |                    |
| -                                                                                   |                                                               |                    |

| <b>ZAHOO! ダイレクトオファー</b>                                                                                        | Yahoo! JAPANビジネスID( | - 登録情報 - ログアウト) |
|----------------------------------------------------------------------------------------------------|---------------------|-----------------|
| シナジーマーケティング株式会社 〉 テスト株式会社                                                                                      |                     |                 |
| ←                                                                                                    |                     |                 |
| 原稿作成<br>作者。チェスト部員、HTML目品、商店ファイルをそれぞれ回訳とださい。<br>・マルディーを送び当ばりまえり 日間の意味を使用した。<br>● 日間に見かれるまする 日期にゆうしゃうなりをコックラットれ用 |                     |                 |
| 原稿名                                                                                                    |                     |                 |
|                                                                                                    |                     |                 |
| 原稿タイプ                                                                                                    |                     |                 |
| 掲載可否 ●事前審査 ● 本審査                                                                                               |                     |                 |

「新しい原稿」ボタンより原稿作成画面へ移動します。

「原稿タイプ」にて「掲載可否」、「事前審査」、「本審査」のいずれかを選択し それぞれの設定が可能です。

同じ原稿にて 掲載可否 → 原稿事前審査(必要時のみ実施) → 原稿審査 の順で設定ください。 ※継続的にご実施いただいている商材については掲載可否確認は省略可能です 原稿設定よりお進めください

### 1-1. 掲載可否の依頼方法

ページ内各項目を設定し、「掲載可否審査」ボタンよりご依頼ください。

| 原稿名                                                                                                    |
|----------------------------------------------------------------------------------------------------|
|                                                                                                    |
| 原稿タイプ                                                                                                    |
| ● 掲載可否 ○事前審査 ○本審査                                                                                                    |
| 配倡予定日                                                                                                    |
| 2025-02-06 ())<br>・11日取3時(現代本刊の自好を載く)の目付をご開定ください。<br>・9日目以内の目付をご開定ください。                                                              |
| お問い合わせ内容                                                                                                    |
| <ul> <li>○ 広告判税基準確認</li> <li>③ 掲載制限力テゴリー確認</li> </ul>                                                                                |
| リンク先URL                                                                                                    |
| ミリンク先ページが作成中で確認できない場合は、確認可能なデストページURLを記入ください。 オフィージが作成中で確認できない場合は、確認可能なデストページURLを記入ください。 オロックス・パー・・・・・・・・・・・・・・・・・・・・・・・・・・・・・・・・・・・ |
| 連結先メールアドレス                                                                                                    |
| Sadde caro (e. con<br>···                                                                                                    |
| ・微数描定したい場合は、改行してご記入ください。                                                                                                    |
|                                                                                                    |
| ※栗機局材に該当する場合につきましては、栗機審査もお願いいたします<br>現状地範囲となりますでしょうか。<br>その他に想点点等こさいましたらご教示ください。                                                     |
| 1念点や中し返り事項がある場合にご記載ください。<br>開載可否面直                                                                                                   |

原稿名(①)

他の原稿と識別しやすい名称を設定ください。

◇**原稿名の設定例** 配信日、訴求内容、商材名、などを入れていただくと、 どの原稿か特定しやすくなります。

原稿①:商材A\_2025年4月実施予定分 原稿②:商材B\_2025年4月実施予定分

**配信予定日(②)** 現状予定している配信日を設定ください。 <u>※90日以降の日付は設定できません</u>

お問い合わせ内容(③) 「広告掲載基準確認」「掲載制限カテゴリー確認」の両方をチェック

リンク先URL(④) 訴求LP URLを記入ください。複数ページで確認が必要な場合は「+」より追加できます。

- ◇LPが作成中の場合 下記いずれかの設定も可能です
- ・ テストページURL ※ID、PWについては申し送り記入欄へ記載ください
- ・ ページ内容が確認できる資料のアップロードURL

連絡先メールアドレス(⑤)

結果の通知先メールアドレスを記入ください(複数名指定可能)

申し送り記入欄(⑥)

デフォルト表示内容以外に確認したい事項がありましたら追記ください。

### 1-2. 掲載可否結果の確認(メール)

掲載可否審査が完了すると、依頼時に登録した連絡先メールアドレスへ結果通知が届きます。

<掲載可否結果:OK の場合>

#### <掲載可否結果:NG の場合>

| 結果通知メール件名                                 | 結果通知メール件名                                  |
|-------------------------------------------|--------------------------------------------|
| 【YDO広告管理】掲載可否結果のお知らせ[クライアント_アカウントエージェンシー] | 【YDO広告管理】掲載可否差戻しのお知らせ[クライアント_アカウントエージェンシー] |

#### 本文内のURLをクリックし、内容を確認します。

| na ta va da                                  |                                           |        |  |
|----------------------------------------------|-------------------------------------------|--------|--|
| <b>  床 荷 編 乗</b><br>・件名、テキスト原稿<br>・マルチパート配信時 | 、HTML原稿、画像ファイルをそれぞれ設定<br>はテキスト原稿の設定も必要です。 | Eください。 |  |
| 🕜 原稿設定時の注意                                   | 事項 原稿レギュレーションチェックツー                       | ・ル利用   |  |
| 原稿名                                          |                                           |        |  |
| 原稿審查_表示確認                                    |                                           |        |  |
|                                              |                                           |        |  |
| 原稿タイプ                                        |                                           |        |  |

次の段階:原稿審査 へお進みいただけます

| <b>₹稿編集</b>                                         |                                                                           |
|-----------------------------------------------------|---------------------------------------------------------------------------|
|                                                     |                                                                           |
| ・件名、テキスト原稿、HTML,<br>マルチパート配信時はテキス<br>原稿設定時の注意事項 の   | 稿、画像ファイルをそれぞれ設定ください。<br>第稿の設定も必要です。<br><b>高レギュレーションチェックツール利用</b>          |
| 件名、テキスト原稿、HTML<br>マルチパート配信時はテキス<br>原稿設定時の注意事項       | 稿、画像ファイルをそれぞれ設定ください。<br>原稿の設定も必要です。<br><b>鳥レギュレーションチェックツール利用</b>          |
| ・件名、テキスト原稿、HTML<br>・マルチバート配信時はテキス<br>② 原稿設定時の注意事項 ₿ | 稿、画像ファイルをそれぞれ設定ください。<br>原稿の設定も必要です。<br>高レギュレーションチェックツール利用<br>原稿審査結果(差し戻し) |

コメント内容をご確認のうえ、 LP修正後に同じ原稿ページより再審査依頼をしてください。 別LPで再審査依頼することも可能です。

### 1-3. 掲載可否結果の確認(原稿一覧ページ)

### 原稿一覧ページでも審査状況をご確認いただけます

| シナジーマーケ   | ティング株式会社       | 〉テスト株式会社 |            |        |        |
|-----------|----------------|----------|------------|--------|--------|
| キャンペーン    | 原稿             |          |            |        |        |
| + 新しい原稿   | アクティブ (19) 🔻   | Q、原稿名で検索 |            |        |        |
| 原稿名 彙     |                |          | 配信予定日 🖕    | 原稿タイプ↓ | 審査状態 🚽 |
| 2025年4月実施 | 予定 訴求A         |          | 2025-04-30 | 掲載可否   | 未申込    |
| 【掲載可否】審   | 達イメージ          |          | 2025-03-31 | 揭載可否   | 審査中    |
| 原稿審査_一連   | 表示確認_202504実施分 | }        | 2025-04-30 | 揭載可否   | ★ 差し戻し |
| 原稿審查_一連   | 表示確認_202503実施5 | ÷        | 2025-03-10 | 掲載可否   | ◆ 承認   |

### 審査状況のステータス

- 未申込 掲載可否の審査依頼未実施、設定中の状態
- 審査中 掲載可否の審査対応中
- 承認 揭載可否結果: OK
- 差し戻し 掲載可否結果:NG

原稿詳細ページにて結果詳細について参照いただけます。

### 2-1. 原稿設定方法①

掲載可否が通過したら、継続して原稿設定が可能です。 原稿タイプにて「事前審査」、「本審査」いずれかを選択し、原稿内容を設定します。

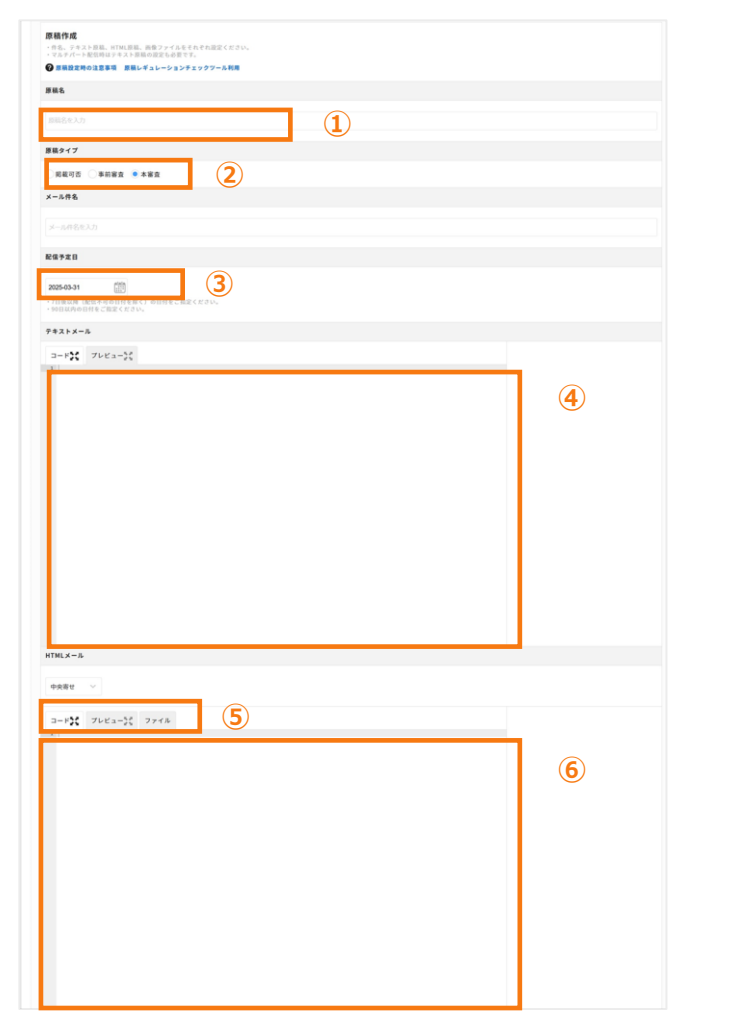

#### 原稿名(①)

最終的に広告へ原稿をセットする際に間違えないよう、識別しやすい名称を設定ください。

#### ◇原稿名の設定例

配信(予定)日、訴求内容、商材名、識別名称などを入れていただくと どの原稿か特定しやすくなります。

原稿①:20250430\_商材A\_50代 原稿②:20250430\_商材A\_60歳以上

**原稿タイプ(②)** 原稿事前審査を依頼する場合は「事前審査」を指定ください。

**配信予定日(③)** 現状での配信予定日を設定ください。 ※90日以降の日付は設定できません

**テキスト原稿設定エリア(④)** テキスト原稿内容を設定ください

HTML原稿表示位置設定(⑤) 左寄せ、中央寄せいずれかを選択

HTML原稿設定エリア(⑥) HTML原稿のHTMLソースコードを設定ください 画像設定については「ファイル」より設定ください

### 2-2. 原稿設定方法②

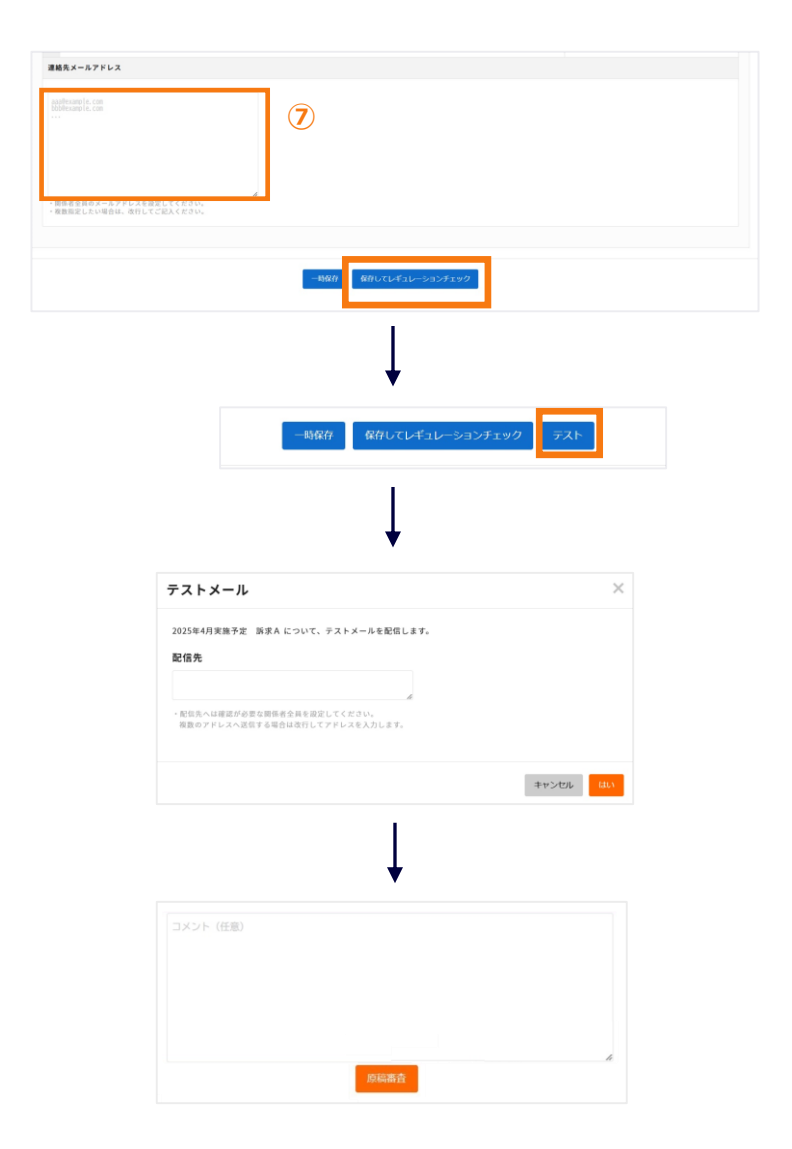

連絡先メールアドレス(⑦) 結果の通知先メールアドレスを記入ください(複数名指定可能)

各項目の設定後に「保存してレギュレーションチェック」をクリック 「一次保存」にて設定内容の一次保存も可能です

レギュレーションチェックが完了すると「テスト」ボタンが表示されますので 「テスト」ボタンよりテストメール配信を実施します。

※審査依頼後は、審査NGの場合を除き原稿内容の変更はできません 審査OKの原稿を変更した場合は再度原稿審査実施が必要です テストメールにて原稿の体裁を確認してから審査依頼してください ※原稿審査中および原稿審査完了以降でもテストメールの配信のみ実施可能です

テストメール配信が完了すると審査依頼が可能となります。

### 3-1. 原稿審查依頼

原稿審査担当への申し送り事項を記入のうえ、「原稿審査」より審査依頼を行い結果を待ちます。

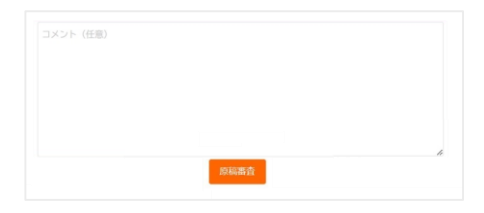

#### <申し送り事項 デフォルト表示内容>

-----

ユーザー特典を受けられる人数、期間について:
 【人数に制限なし】、【期間に制限なし】
 ※原稿にユーザー特典を受けられる人数や期間の記載がない場合

・特典を受けられる期間が配信日から1か月以上継続する

・人数に制限がないことを記載してください(記載のない場合は審査NGとなります)

2. 掲載可否の事前承認ID:「WF\*\*\*\*\*\*」 ※別ルートで掲載可否を実施した場合、取得した事前承認ID(「WF\*\*\*\*\*」等)を記載してください

3. 原稿事前審査時の申請ID:「申請ID」 ※別ルートで原稿事前審査を実施した場合、取得した申請IDを記載してください

4. LP未公開時の参照先:
 【アップ予定のURL】【画像データなどをアップロードしているURL】など
 LP公開予定日時:【YYYY/MM/DD ●時頃】
 ※審査依頼時にLP未公開の場合は、審査対象として参照可能な「URL/公開予定日時」を明記ください

5. その他: ※上記以外に審査担当への連絡事項があれば記入してください

### 申し送り事項記入欄

審査担当への申し送りが必要な情報(左記表示内容)がデフォルト表示されていますので、 編集のうえ必要事項について正確な情報を記入してください。

※事前審査実施時でも「ユーザー特典を受けられる人数、期間について」 の申し送りが必要な場合は必ず記載ください

※広告管理ツールを利用せず、事前に掲載可否を依頼している場合のみ 運用チームより通知した事前承認ID(「WF\*\*\*\*\*」等)を記載してください

※事前に別ルートで原稿事前審査を実施している場合のみ 運用チームより通知した申請IDを記載してください

### 3-2. 原稿審査結果の確認(メール)

原稿審査が完了すると、依頼時に登録した連絡先メールアドレスへ結果通知が届きます。

<原稿審査結果:OK の場合>

#### <原稿審査結果:NG の場合>

| 結果通知メール件名                                 | 結果通知メール件名                                  |
|-------------------------------------------|--------------------------------------------|
| 【YDO広告管理】原稿審査結果のお知らせ[クライアント_アカウントエージェンシー] | 【YDO広告管理】原稿審査差戻しのお知らせ[クライアント_アカウントエージェンシー] |

#### 本文内のURLをクリックし、内容を確認します。

次の段階:入稿 へお進みいただけます

| 原稿審查状況 |   |                                                                                                    |  |
|--------|---|----------------------------------------------------------------------------------------------------|--|
| 担当     |   | 3×>>                                                                                                    |  |
| 代理店(   | ) | 1. ユーザー特典を受けられる人数、期間について:<br>【人数に刻限なし】、【期間に制限なし】<br>2. LP未公開時の参照先:<br>hogehoge<br>LP公開予定日時:2025/2/5 11:00~ |  |
| 審查担当(  | ) | 公開予定内容LP内容で確認しましたところ、原稿との整合性観点でNGとなります。<br>XXXXX                                                           |  |
| 代理店(   | ) | LPが公開されましたので、再度最新情報にてご確認お願いします。                                                                            |  |
| 審查担当(  | ) | 現状問題ありません。                                                                                                 |  |

ページ末尾 原稿審査状況 より審査結果コメントを参照いただけます

コメント内容をご確認のうえ、 【原稿編集】→【テスト】→【審査依頼】を行います。

結果がOKとなるまで以降繰り返します。

### 3-3. 原稿審査結果の確認(原稿一覧ページ)

#### 原稿一覧ページでも審査状況をご確認いただけます

| シナジーマーケティンク株式会社 > テスト株式会社     |            |          |        |                  |                  |             |
|-------------------------------|------------|----------|--------|------------------|------------------|-------------|
| キャンペーン 原稿                     |            |          |        |                  |                  |             |
| + 新しい废稿 アクティブ (19) ▼ Q 原稿名で検索 |            |          |        |                  | 1~19件/           | 19件中 🚽      |
| 原稿名↓                          | 配信予定日 ≑    | 原稿タイプ 🖕  | 審査状態 🚽 | 作成日時 🚽           | 更新日時 崇           |             |
| テスト原稿_2025年1月利用分              | 2025-01-31 | 本審査      | 未申込    | 2025-01-24 13:54 | 2025-01-24 13:54 | 編集          |
| 【原稿本審査】審査イメージ                 | 2025-02-28 | 本審査      | 審査中    | 2025-01-27 18:18 | 2025-01-27 18:23 | 編集          |
| テスト_原稿2_2025年2月予定分_複製更新 🅜     | 2025-02-28 | 本審査      | × 差し戻し | 2025-01-23 14:56 | 2025-01-23 20:08 | 編集          |
|                               |            | 19122-11 |        |                  |                  | <i>i= #</i> |

#### 審査状況のステータス

| 未申込  | 原稿審查依頼未 | ミ実施、設定 | 官中の状態  |
|------|---------|--------|--------|
| 審査中  | 原稿事前審査、 | 原稿審査   | 各審査対応中 |
| 承認   | 原稿事前審査、 | 原稿審査   | 各結果:OK |
| 差し戻し | 原稿事前審査、 | 原稿審査   | 各結果:NG |

各IDより結果詳細を参照可能です。

### 3-4. 原稿の複製、アーカイブ

審査済原稿から原稿を複製し設定することも可能です。

- LP末尾パラメータ値のみを変更したいとき
- 件名および原稿の一部内容のみを変更したいとき 等でご利用ください

| シナジーマーケティング株式会社 〉 テスト       | 株式会社                                                   |                                          |
|-----------------------------|--------------------------------------------------------|------------------------------------------|
| キャンペーン 原稿                   |                                                        |                                          |
| + 新しい原稿 アクティブ (19) ▼ Q 原稿名  | で統治                                                    | 1~19件/19件中                               |
| 原稿名 ᢤ                       | 配信予定日 ↓ 原稿タイプ ↓                                        | 審査状態⇔ 作成日時 ⇔ 更新日時 ≑                      |
| ◎ 原稿審査_一達表示確認_20250317 🏓    | 原稿のコピー                                                 | 10 18:15 2025-02-10 18:15                |
| 原稿審查_一連表示確認_202503実施分 🖌     |                                                        | 3第04 16:35 2025-02-04 16:4<br>コピー        |
| 【掲載可否】審査イメージ                | 新規原稿名                                                  | ·01<br>24 11:26 2025-01-24 11:26         |
| テスト_原稿2_2025年2月予定分_複製更新 🌶   |                                                        | -02<br>3 14:56 2025-01-23 20:08 🖷 🗮 🦄    |
| 【原稿本審査】審査イメージ               | 配信予定日<br>2025-03-17 (11)                               | ·01<br>7 18:18 2025-01-27 18:23          |
| - テスト_原稿2_2025年2月予定分_複製更新 🍠 | - 7日後以降(配信不可の目付を探く)の日付をご指定ください。<br>- 90日以内の日付をご指定ください。 | ·02<br>23 14:56 2025-01-23 20:08 · · · · |
| 【原稿本審査】審査イメージ               |                                                        | ·02 <sub>27</sub> 18:18 2025-01-27 18:23 |
| 画像テスト001高橋                  |                                                        | キャンセル 作成 -015510:31 2025-02-0510:32 編集 ・ |

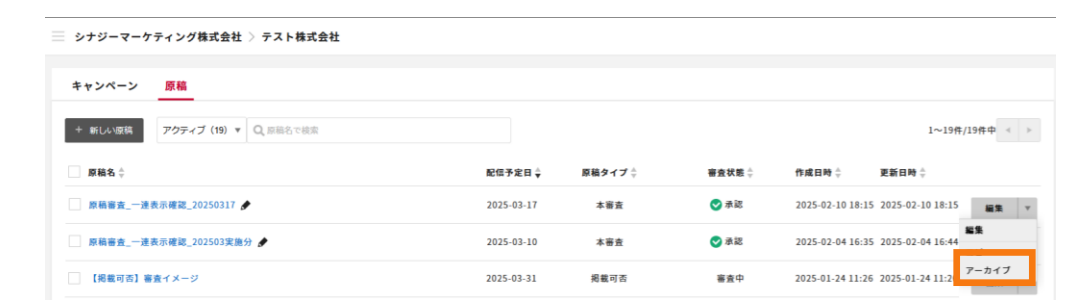

原稿一覧画面より複製したい原稿の右メニューにて「コピー」を選択します。 原稿名の設定については既存の原稿とも識別しやすい名称で設定ください。

以降は同様に 原稿設定 → 原稿審査をお進めください。

利用しなくなった原稿についてはアーカイブすることも可能です。 アーカイブした原稿は入稿の際にセット可能な原稿候補から外すことができ、 原稿セット間違いを回避できます。

4-1. 入稿

原稿審査が通過したら実施広告への原稿セットが可能になります。原稿セットを行う広告ページへ移動します。

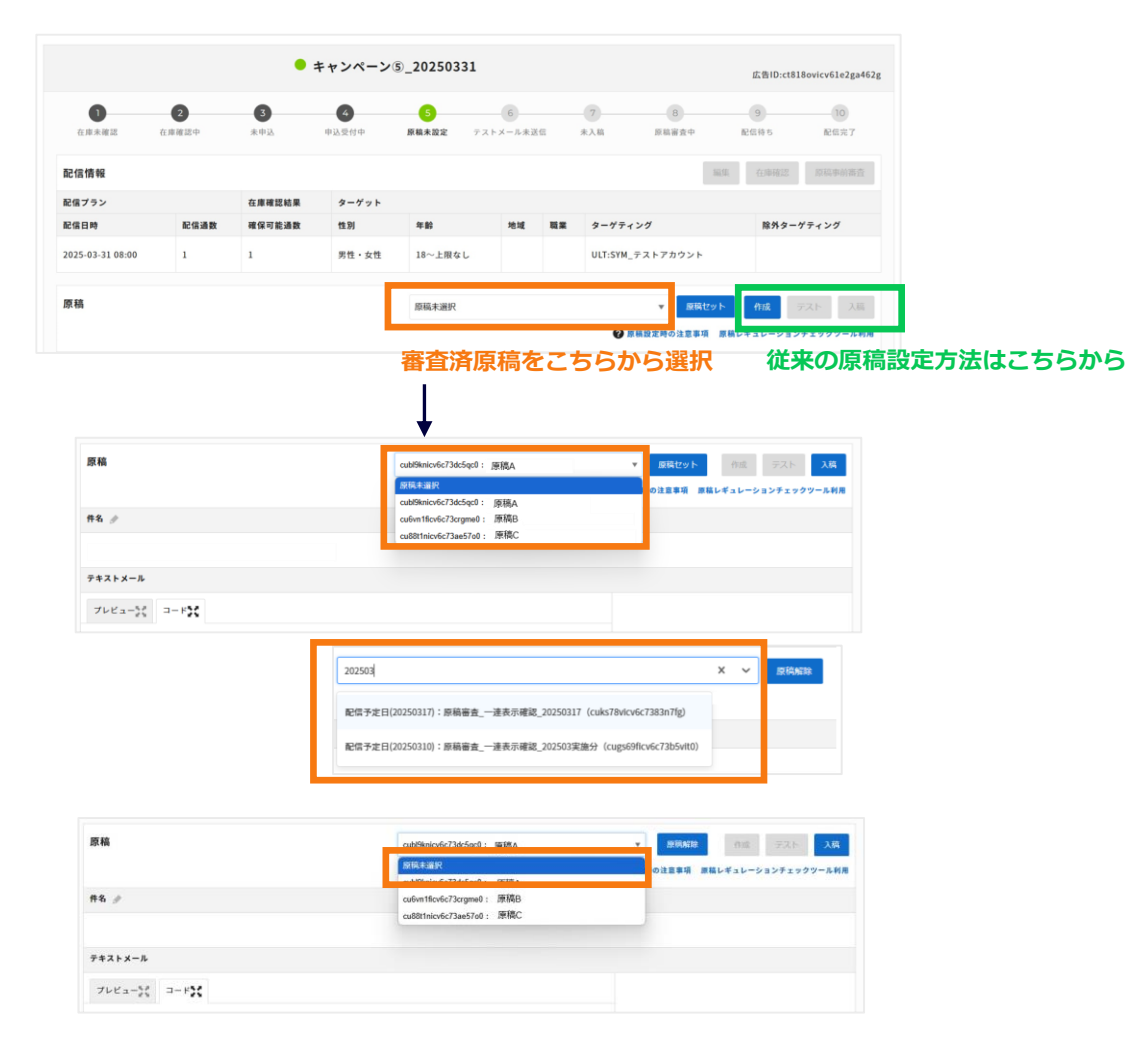

原稿設定エリア 従来の原稿設定リンクの左側に セット可能な原稿を指定するプルダウンと「原稿セット」ボタンが追加されています。 ※審査済の原稿のみ選択可能です

原稿セットを行う原稿をプルダウンから選択し ※原稿名あるいは原稿の配信予定日(YYYYMMDD)の一部文言入力にて 候補を絞り込むことも可能です

「原稿セット」をクリックすると、選択した原稿内容が表示されます。

表示された原稿内容が実施広告で配信される内容となっているかを確認してから、 「入稿」ボタンよりご入稿ください。

■原稿セットを解除したい場合

プルダウンより「原稿未選択」を選択し 「原稿解除」をクリックすることにて原稿セットを解除することができます。

### 4-2. 入稿最終確認依頼

広告へセットした原稿内容の最終確認を実施します。確認担当者へ申し送りが必要な場合は適宜追記のうえ、「入稿」より確認依頼を行い結果を待ちます。

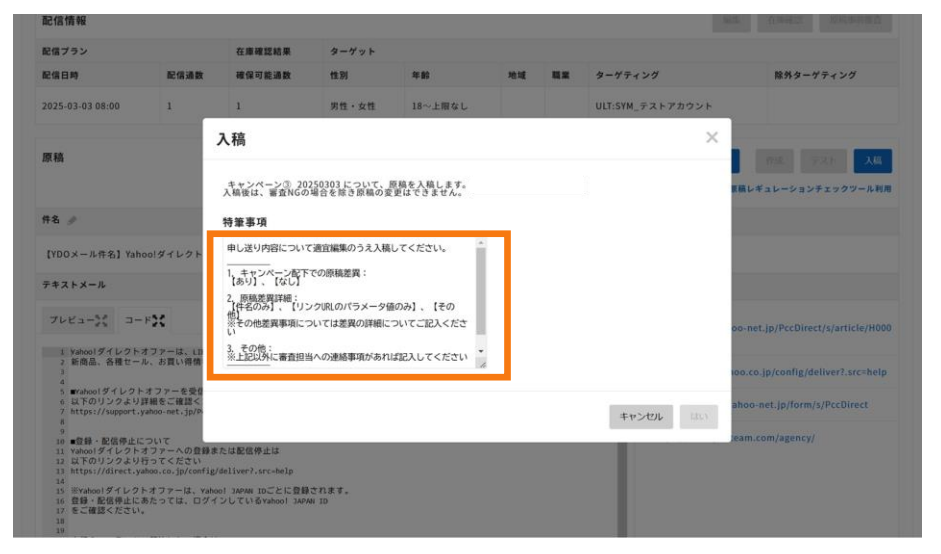

#### <申し送り事項 デフォルト表示内容>

-----

申し送り内容について適宜編集のうえ入稿してください。

1. キャンペーン配下での原稿差異:

【あり】、【なし】

\_\_\_\_\_

#### 2. 原稿差異詳細:

【件名のみ】、【リンクURLのパラメータ値のみ】、【その他】 ※その他差異事項については差異の詳細についてご記入ください

#### 3. その他:

※上記以外に審査担当への連絡事項があれば記入してください

\_\_\_\_\_

※最終確認依頼後は、結果がNGの場合を除き原稿の変更ができません ※確認担当者は広告にセットされている原稿内容が明らかにおかしいと判断する場合 のみ NGで返します

### 4-3. 入稿最終確認結果の確認

入稿審査が完了すると、**キャンペーン作成時に登録した連絡先メールアドレス**へ結果通知が届きます。

<確認結果:OK の場合>

<確認結果:NG の場合>

| 結果通知メール件名                                 | 結果通知メール件名                                |
|-------------------------------------------|------------------------------------------|
| 【YDO広告管理】配信設定完了のお知らせ[クライアント_アカウントエージェンシー] | 【YDO広告管理】入稿差戻しのお知らせ[クライアント_アカウントエージェンシー] |

本文内のURLをクリックし、内容を確認します。

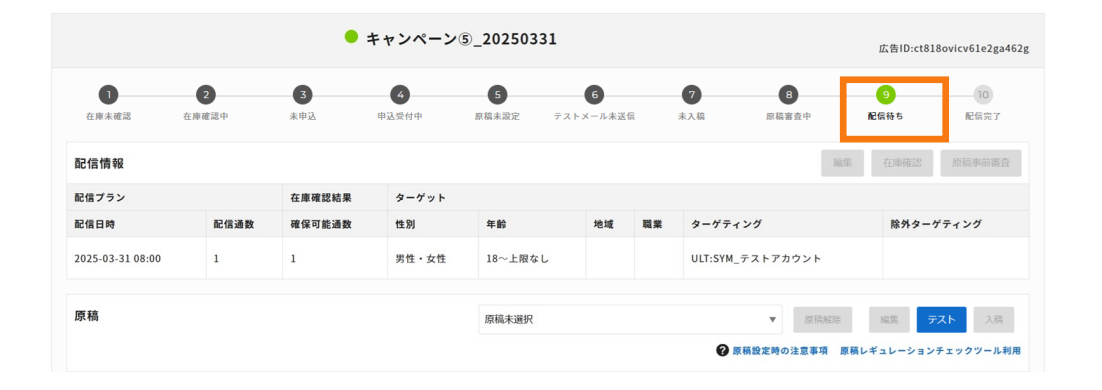

「配信待ち」状態となり、設定完了となります。配信をお待ちください。

キャンペーン③\_20250303 広告ID:cug3l47lcv6c73fuur1g 4 10 - 5 在康末確認 在庫確認中 未申込 申込受付中 原稿未設定 テストメール未送信 未入稿 原稿審查中 配信待ち 配信完了 以下の理由によって次へ進めませんでした ▲ 差戻し実行し、原稿紐づけを解除します 編集 在庫確認 原稿車前審査 配信情報 配信プラン 在床底记结果 ターゲット 除外ターゲティング 配信日時 配信通数 確保可能通数 件別 生餘 地球 昭平 ターゲティング 2025-03-03 08:00 1 男性・女性 18~上限なし ULT:SYM\_テストアカウント 原稿 cubl9knicv6c73dc5gc0:原稿審查 一連表示確認 入稿 ⑦ 原稿設定時の注意事項 原稿レギュレーションチェックツール利用

コメント内容をご確認のうえ、 【原稿セット】→【入稿】を行います。

結果がOKとなるまで以降繰り返します。

注意事項

- 移行期間中は新旧どちらの原稿設定方法もご利用できますが、途中で変更することはできません。
- 入稿期限は従来通り 配信予定日の5営業日前まで となります。
   入稿までに、審査が完了した原稿を一式用意しておく必要があるため 訴求内容が決まり次第、原稿審査を進めていただくことを推奨します。
   なお、申込前でも原稿設定/審査は可能です。
- 原稿審査の有効期間は**90日間**です。その間は、審査通過した原稿は何度でも広告に原稿セットができます。 有効期間を越えた原稿を再度利用したい場合は、再度原稿審査を行ってください。

ご不明点がございましたら、以下までお問い合わせください。 <u>contact-ydo@synergy101.jp</u>

# LINE77-